PASSWORD MANAGER > IMPORT & EXPORT >

# Import Data from Dashlane

View in the help center: https://bitwarden.com/help/import-from-dashlane/

### **D** bit warden

### Import Data from Dashlane

Use this article for help exporting data from Dashlane and importing into Bitwarden. Dashlane data exports are primarily available as . c sv files available for download from the web app that can be imported directly to Bitwarden. If you have a . j son export from a legacy Dashlane application, that can be imported to Bitwarden as well.

### Export from Dashlane web app

To export data from the Dashlane web app:

1. Select the My account dropdown and choose Settings.

| ≡   | + Add new                       |             | My account 🗸 🗘 |
|-----|---------------------------------|-------------|----------------|
| ð   | NAME A                          | CATEGORY    | LAST USED      |
| D   | amazon<br>my_email@email.com    | Shopping    | Not used       |
| Q   | Uropbox<br>email@email.com      | Other       | Not used       |
|     | facebook<br>my_email@email.com  | No category | Not used       |
| 09  | Google Gmail A<br>my_login      | Email       | Not used       |
|     | In. Linkedin<br>email@email.com | No category | Not used       |
| -∿- | Twitter<br>email@email.com      | No category | Not used       |
| \$  | website.com<br>my_username      | Business    | 4 months ago   |
| Ψ́ο |                                 |             |                |

Export from Dashlane

2. From the settings list, select Export Data.

### **D bit**warden

| ≡          | + Add new Share                  | Settings                                |
|------------|----------------------------------|-----------------------------------------|
| ₿          | NAME 🔺                           | CATEGORY Account summary >              |
| D          | amazon Amazon my_email@email.com | Shopping Manage logins >                |
| ed [       | Dropbox<br>email@email.com       | Other Security settings > Export Data > |
|            | facebook<br>my_email@email.com   | No categ Import passwords               |
| <u>þ</u> a | Google Gmail A<br>my_login       | Email Refer a friend                    |
|            | Linkedin<br>email@email.com      | No categ<br>Suggest a feature           |
| $\sim$     | Twitter<br>email@email.com       | No categ<br>Terms of Service            |
| \$         | website.com<br>my_username       | Business Privacy Policy                 |
| N.         |                                  | Log out                                 |

Export from Dashlane

3. Select the **Export to CSV** button and save the file.

Dashlane exports data as a .zip that unpacks to multiple .csv files. For each .csv (credentials.csv, ids.csv, and so on) follow the import process separately.

### Import to Bitwarden

Data can be imported to Bitwarden from the web vault, CLI, desktop app, or browser extension. Data is encrypted locally before being sent to the server for storage.

### ⇒Web app

To import data to your vault:

- 1. Log in to the web vault at https://vault.bitwarden.com, https://vault.bitwarden.eu, or https://your.bitwarden.domain.com if self-hosting.
- 2. Select **Tools**  $\rightarrow$  **Import data** from the navigation:

### **D** bitwarden

### Säker och pålitlig lösenordshanterare med öppen källkod för företag

| Password Manager | Import data                                                                 | 000 |   |
|------------------|-----------------------------------------------------------------------------|-----|---|
| 🗇 Vaults         | Destination                                                                 |     |   |
| ⊲ Send           | ← Vault (required)                                                          |     |   |
| 🖏 Tools 🛛 🔿      | My vault                                                                    |     | • |
| Generator        | - Folder                                                                    |     | • |
| Import data      | Select this option if you want the imported file contents moved to a folder |     |   |
| Export vault     |                                                                             |     |   |
| ₩ Reports        | Data                                                                        |     |   |
| Settings         |                                                                             |     |   |

3. Complete the following fields from the drop down menus:

- Vault: Select the import destination such as your individual vault or an organizational vault that you have access to.
- Folder or Collection: Select if you would like the imported content moved to a specific folder or organization collection that you have access to.
- File format: Select the import file format.

4. Select Choose File and add the file to import or copy/paste the contents of your file into the input box.

#### ▲ Warning

Importing does not check whether items in the file to import already exist in your vault. If you import multiple files or import files with items already in your vault, **this will create duplicates**.

5. Select **Import data** to trigger the import. If you are importing a password protected . j son file, enter the password into the **Confirm** vault import window that will appear.

## **U bit**warden

6. After successful import, delete the import source file from your computer. This will protect you in the event your computer is compromised.

Additional items such as file attachments, Sends, and trash will need to be manually uploaded to your vault.

#### ⇒Browser extension

To import data to your vault:

- 1. In the **Settings** tab, select **Vault** and choose the **Import items** option.
- 2. Complete the following fields from the drop down menus:
  - 1. Vault: Select the import destination such as your individual vault or an organizational vault that you have access to.
  - 2. Folder or Collection: Select if you would like the imported content moved to a specific folder or organization collection that you have access to.
  - 3. File format: Select the import file format.
- 3. Select Choose File and add the file to import or copy/paste the contents of your file into the input box.

#### 🛆 Warning

Importing does not check whether items in the file to import already exist in your vault. If you import multiple files or import files with items already in your vault, **this will create duplicates**.

- 4. Select **Import Data** to trigger the import. If you are importing a password protected . j son file, enter the password into the **Confirm Vault Import** window that will appear.
- 5. After successful import, delete the import source file from your computer. This will protect you in the event your computer is compromised.

### ⇒Desktop app

To import data to your vault:

1. Select File > Import data.

- 2. Complete the following fields from the drop down menus:
  - 1. Import destination: Select the import destination such as your individual vault or an organizational vault that you have access to.
  - 2. Folder or Collection: Select if you would like the imported content moved to a specific folder or organization collection that you have access to.
  - 3. File format: Select the import file format.
- 3. Select Choose File and add the file to import or copy/paste the contents of your file into the input box.

## **D** bit warden

### ▲ Warning

Importing does not check whether items in the file to import already exist in your vault. If you import multiple files or import files with items already in your vault, **this will create duplicates**.

- 4. Select **Import Data** to trigger the import. If you are importing a password protected . j son file, enter the password into the **Confirm Vault Import** window that will appear.
- 5. After successful import, delete the import source file from your computer. This will protect you in the event your computer is compromised.

### ⇒CLI

To import data to your vault from the CLI, use the following command:

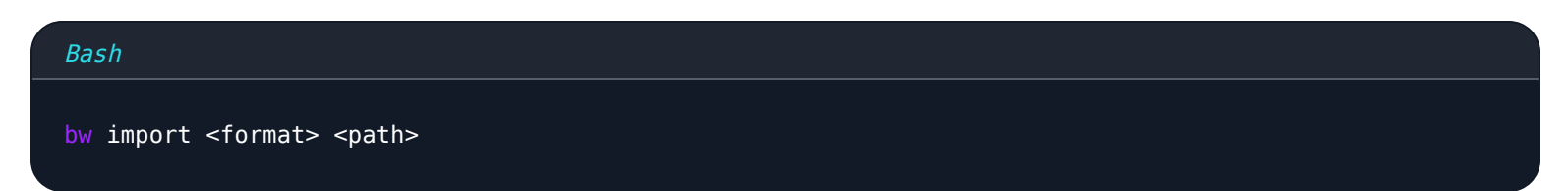

bw import requires a format (use bw import -- formats to retrieve a list of formats) and a path, for example:

| Bash   |                                                              |
|--------|--------------------------------------------------------------|
| bw imp | port <format> /Users/myaccount/Documents/mydata.csv</format> |

After successful import, delete the import source file from your computer. This will protect you in the event your computer is compromised.

### Import troubleshooting

### File size import limitations

Imports may be rejected for exceeding any of the following data limitations:

- If your import has more than 40,000 items.
- If your import has more than 2,000 folders.
- If your import has more than 2,000 collections.
- If your import has more than 7,000 item-folder relationships (e.g. a single item in 3 folders can be said to have 3 item-folder relationships).
- If your import has more than 80,000 item-collection relationships (e.g. a single item in 3 collections can be said to have 3 item-collection relationships).